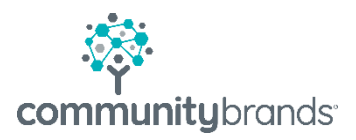

# Radius

## Publish Contracts

© 2020 Community Brands HoldCo, LLC. All rights reserved. Community Brands<sup>\*</sup> and other Community Brands<sup>\*</sup> products and services mentioned herein as well as their respective logos are trademarks or registered trademarks of Community Brands HoldCo, LLC. All other product and service names mentioned are the trademarks of their respective companies.

### Table of contents

- 1 Open Enrollment  $\rightarrow$
- 2 Use Search Window  $\rightarrow$
- 3 Post Data  $\rightarrow$
- 4 Publish Contract  $\rightarrow$
- 5 Send Email  $\rightarrow$
- 6 Review Student Enrollment Details  $\rightarrow$
- 7 Unpublish Contract  $\rightarrow$

#### **Publish Contracts (Re-Enrollment)**

The Enrollment and Re-Enrollment process is the same. Re-Enrollment is demonstrated below.

Getting Ready for Enrollment: Set up **Merchant Account** and payment details Set up **Enrollment Years** details by division

#### **Open Enrollment for Each Division**

#### **Function: Enrollment**

• From the SETUP submenu, select Enrollment Years

| YOUR FUNCTIONS         |                |                      |
|------------------------|----------------|----------------------|
| < ENROLLMENT           | ADMINISTRATION | PEOPLE               |
| ENROLLMENT CENTER      | REPORTS        | SETUP                |
| Enrollment             | Reports        | Enrollment Forms     |
| Re-Enrollment          |                | Master Checklist     |
| Approvals              |                | Master Decision List |
| Data Explorer          |                | Enrollment Years     |
| PROSPECTS<br>Prospects |                | See 1                |
| Approvals              |                |                      |
|                        | hatio          | it and               |

- The Search window will open listing each division. You may see multiple seasons. Set the dates for each division.
  - Select a division for upcoming season

| Enrollment Year Setup Home / Search | h                      |           |                  |                   |          |             |                  |                     |                |                   |
|-------------------------------------|------------------------|-----------|------------------|-------------------|----------|-------------|------------------|---------------------|----------------|-------------------|
| << Hide                             | Quick Search:          |           |                  |                   |          |             |                  |                     |                | -                 |
| Load Saved Filter 🗸                 |                        |           |                  |                   |          |             |                  |                     |                | Search            |
| Save Filter 🗸 Reset 🍄 🗸             | ۰ 🗴                    |           |                  |                   |          |             |                  |                     |                | Copy + Add        |
| Filter by                           | Division               | Year 🚽    | ENR Current Year | RE-ENR Current Ye | ENR Open | RE-ENR Open | ENR Visible From | RE-ENR Visible From | ENR Visible To | RE-ENR Visible To |
| All Enrollment Year Setups          | Early Childhood Center | 2019-2020 | No               | No                | Yes      | Yes         | 02/01/2019       | 11/01/2018          | 08/28/2019     | 08/01/2019        |
|                                     | Upper School           | 2019-2020 | No               | No                | Yes      | Yes         | 02/01/2019       | 11/01/2018          | 08/28/2019     | 08/01/2019        |
|                                     | Elementary School      | 2019-2020 | No               | No                | Yes      | Yes         | 02/01/2019       | 11/01/2018          | 08/28/2019     | 08/01/2019        |
|                                     | Middle School          | 2019-2020 | No               | No                | Yes      | Yes         | 02/01/2019       | 11/01/2018          | 08/28/2019     | 08/01/2019        |
|                                     | Early Childhood Center | 2018-2019 | Yes              | No                | Yes      | No          | 12/13/2017       |                     | 12/15/2017     |                   |
|                                     |                        |           |                  |                   |          |             |                  |                     |                |                   |

• The window defaults to top menu item, Admission Decisions

#### o Select Re-Enrollment

|                  | Home/Se |                  |                  |                     |              |                |                |                                                 |
|------------------|---------|------------------|------------------|---------------------|--------------|----------------|----------------|-------------------------------------------------|
| Upper School 201 | 9-2020  |                  |                  |                     |              |                | < 2 of 28      | <ul> <li>Skip to: Upper School (2019</li> </ul> |
|                  |         |                  |                  |                     |              |                |                |                                                 |
|                  | << Hide |                  |                  |                     |              |                |                |                                                 |
| Admissions       | tion    |                  |                  |                     |              |                |                |                                                 |
| Decisions        | live    | Decision Name    | Decision Type    | Portal Display Name | Abbreviation | Include in ENR | Portal Visible | Checklist Visible                               |
|                  |         | Prospect         | Prospect         | Prospect            | PR           | No             | Yes            | No                                              |
| Maintenance      |         | Accepted         | Accepted         | Accepted            | A            | Yes            | Yes            | No                                              |
|                  |         | Cond'l Accept    | Cond'l Accept    | Cond'l Accept       | CA           | No             | Yes            | No                                              |
| Enrollment       |         | Regret           | Regret           | Regret              | R            | No             | Yes            | No                                              |
| Do Envellment    |         | Postponed        | Postponed        | Postponed           | Р            | No             | Yes            | No                                              |
| Re-Enrollment    |         | Withdraw         | Withdraw         | Withdraw            | WD           | No             | Yes            | No                                              |
|                  |         | Incomplete       | Incomplete       | Incomplete          | 1            | No             | Yes            | No                                              |
|                  | Yes     | Declined         | Declined         | Declined            | D            | Yes            | Yes            | No                                              |
|                  | Yes     | Intl Reject      | Intl Reject      | Intl Reject         | IR           | No             | Yes            | No                                              |
|                  | Yes     | Waitpool Reg     | Waitpool Reg     | Waitpool Reg        | WR           | No             | Yes            | No                                              |
|                  | Yes     | Waitpool Special | Waitpool Special | Waitpool Special    | WS           | No             | Yes            | No                                              |
|                  | Yes     | Need Signed Agr  | Need Signed Agr  | Need Signed Agr     | NS           | No             | Yes            | No                                              |
|                  | Yes     | Need Dep         | Need Dep         | Need Dep            | ND           | No             | Yes            | No                                              |
|                  | Yes     | Enrolled         | Enrolled         | Enrolled            | E            | Yes            | Yes            | No                                              |

#### Click on the EDITING button to toggle edit mode on/off

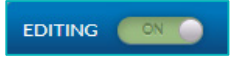

| Contrastive School - Settings Contrastive School - Settings Contrast |                                                                                                    |                                                                                                    |                          |                                                                                                    |
|----------------------------------------------------------------------------------------------------|----------------------------------------------------------------------------------------------------|----------------------------------------------------------------------------------------------------|--------------------------|----------------------------------------------------------------------------------------------------|
| <ul> <li>Select Current Year</li> <li>Select Current Year</li> <li>Select Student Enrollment Status <ul> <li>See details below</li> <li>Require profile Update</li> <li>Secure all contract signatories to sign</li> <li>Require any contract signatories to sign</li> <li>Require any contract signatories to sign</li> <li>Require any contract signatories to sign</li> <li>Require any contract signatories to sign</li> <li>Require any contract signatories to sign</li> <li>Require any contract signatories to sign</li> <li>Require any contract signatories to sign</li> <li>Require any contract signatories to sign</li> <li>Require any contract signatories to sign</li> <li>Require any contract signatories</li> <li>Set the Contract status values</li> <li>The following status values will be used for tracking contracts:</li> <li>After publishing the contract to the signatories</li> <li>The signatory has started progress:</li> <li>In Progress</li> <li>While the submitted contract is proving i. Awaiting Approval</li> </ul></li></ul>                                                                                                    | <e hide<br="">Admissions<br/>Enrollment<br/>Re-Enrollment<br/>Settings<br/>Contracts<br/>Checklass<br/>Re-Enrollment Custom Fields<br/>Re-Enrollment Contract<br/>urtsh</e> | Community School - Settings<br>The following settings apply to all divisions in Community School - Sun Valley:<br>Open for Re-Enrollment:<br>Contract Visible Dates:<br>Visible From: 11/01/2018  Visible Fro: 08/01/2019  Current Year: | The following statuses c | <ul> <li>Re-Enrollment  Settings</li> <li>Check 'Open for Re-Enrollment' box</li> <li>Set Contract Visible Dates</li> </ul>                                                                                                    |
| After the signatory has started progress*:       In Progress         While the submitted contract is pending approval*:       Availing Approval                                                                                                    | HTML                                                                                                    | Upper School Settings<br>The following settings only apply to Upper School:<br>Require profile update:                                                                                                    |                          | <ul> <li>Select Current Year</li> <li>Select Student Enrollment Status <ul> <li>See details below</li> </ul> </li> <li>Require Profile Update</li> <li>Determine Signatories</li> <li>Set the Contract status values <ul> <li>These will display</li> <li>graphically in widgets</li> </ul> </li> </ul> |
|                                                                                                    |                                                                                                    | After the signatory has started progress*: In Progress While the submitted contract is pending approval*: Awaiting Approval                                                                                                    |                          |                                                                                                    |

In Registrar, set the Next Year Enrollment Status to the school defined value indicating a contract will be prepared for the student. (Pending, Invite Back, Send Contract, etc.)

Student Enrollment Status

- These options will match the statuses you use in Ascendance
- These will differ between school
- Values with checkmarks will be visible in drop down
  - Status values must match the values you have established in Ascendance.

| 9 checked  | ~ |  |  |
|------------|---|--|--|
| clined     |   |  |  |
| olled      |   |  |  |
| aduate     |   |  |  |
| d-Academic |   |  |  |
| )          |   |  |  |
| Returning  |   |  |  |
| ding       |   |  |  |
| Enrolled   |   |  |  |
| hdrawn     |   |  |  |

- Select the Save button when you are finished
- Success message will appear

| Success       | × |
|---------------|---|
| Record Saved! |   |

Save

#### **Use the Search Window**

#### **Function: Enrollment**

• From ENROLLMENT CENTER submenu, select Re-Enrollment

| YOUR FUNCTIONS                                                |                    |                                                                                           |                       |
|---------------------------------------------------------------|--------------------|-------------------------------------------------------------------------------------------|-----------------------|
| < ENROLLMENT                                                  | ADMINISTRATION     | PEOPLE                                                                                    | >                     |
| ENROLLMENT CENTER<br>Enrollment<br>Re-Enrollment<br>Approvals | REPORTS<br>Reports | SETUP<br>Enrollment Forms<br>Master Checklist<br>Master Decision List<br>Enrollment Years | ADMISSIONS<br>Ravenna |
| PROSPECTS<br>Prospects<br>Approvals                           |                    |                                                                                           |                       |

| << Hide                | Quick Sean | ch:            |       |            | Year:        |            |              | Division:       |                  | G               | rade:             |                       |                   |              |               |
|------------------------|------------|----------------|-------|------------|--------------|------------|--------------|-----------------|------------------|-----------------|-------------------|-----------------------|-------------------|--------------|---------------|
| Saved Filter 🗸 🗸       |            |                |       |            | Current: 201 | 8-2019 🗸   |              | All             | ~                | A               | All               | ~                     |                   |              | Sea           |
| re Filter 🗸 Reset 🗘 🗸  |            |                |       |            |              |            |              | Enrollment Stat | us:              | C               | ontract Status:   |                       | Student Group:    |              | C             |
|                        |            |                |       |            |              |            |              | All             | ~                | 4               | All               | ~                     | All               | ~            |               |
| by                     |            |                |       |            |              |            |              |                 | _                |                 |                   |                       |                   | _            |               |
| Students               | • 🕅        |                |       |            |              |            |              |                 | Po               | st Re-Enrollmen | nt Data 📔 Publis  | h Contract 🛛 🖂 Send E | mail 💿 View Saved | Contracts D  | Unpublish C   |
| Enrollment Information | Select 4   | 21 students    |       |            |              |            |              |                 | _                |                 |                   |                       |                   |              |               |
| ents                   | SEAR       |                |       | U.F.       |              |            |              |                 |                  |                 |                   |                       |                   |              |               |
| triculation            |            | Last Nat       | ne    | First Name | e Grade 🛦    | Year       | Division     | Enrollment St.  | . Contract Statu | Student Grou    | p Has Signatories | Contract Name         | Published Date    | Deposit Paid | Signatu       |
| ecklist Item           | BEGA       | 012 Begamania  |       | arol       | PK           | 2018-2019  | Lower School | Re-Enrolled     | In Progress      | Student         | Yes               | reenrollment          | 10/08/2018        | Walved       | No            |
|                        | LERO       | 012 Lerondar   | Jh Li | isa        | PK           | 2018-2019  | Lower School | Re-Enrolled     | Approved         | Student         | Yes               | reenrollment          | 01/26/2018        | Walved       | Yes           |
|                        | STON       | 012 Stonnagan  | S     | amantha    | PK           | 2018-2019  | Lower School | Pending         | In Progress      | Student         | Yes               | reenrollment          | 07/27/2018        | No           | No            |
|                        | BECK       | 012 Beckswith  | Ja    | ason       | PK           | 2018-2019  | Lower School | Pending         | No Data Posted   | Student         | Yes               |                       |                   |              |               |
|                        | WEIX       | 011 Weixetter  | т     | imothy     | PK           | 2018-2019  | Lower School | Re-Enrolled     | Approved         | Student         | Yes               | reenrollment          | 01/26/2018        | Walved       | Yes           |
|                        | QUIN       | 011 Quinnlivan | N     | /lelissa   | РК           | 2018-2019  | Lower School | Pending         | No Data Posted   | Student         | Yes               |                       |                   |              |               |
|                        | LAWR       | 1013 Lawreston | S     | arah       | к            | 2018-2019  | Lower School | Re-Enrolled     | Approved         | Student         | Yes               | reenrollment          | 01/26/2018        | Walved       | Yes           |
|                        | GREE       | 012 Greenfield | C     | olleen     | к            | 2018-2019  | Lower School | Re-Enrolled     | Approved         | Student         | Yes               | reenrollment          | 01/26/2018        | Waived       | Yes           |
|                        | BROV       | V013 Brown     | Jo    | ohn        | к            | 2018-2019  | Lower School | Re-Enrolled     | Approved         | Student         | Yes               | reenrollment          | 01/26/2018        | Waived       | Yes           |
|                        | JOSEC      | Joselton       | N     | Aark       | К            | 2018-2019  | Lower School | Withdrawn       | No Data Posted   | Withdrawn       | Yes               |                       |                   |              |               |
|                        | PARK       | 013 Parker     | N     | Aary       | к            | 2018-2019  | Lower School | Pending         | In Progress      | Student         | Yes               | reenrollment          | 01/26/2018        | Walved       | Yes           |
|                        | MILLO      | 12 Millston    | N     | AcKenna    | к            | 2018-2019  | Lower School | Re-Enrolled     | Approved         | Student         | Yes               | reenrollment          | 01/26/2018        | Walved       | Yes           |
|                        | YACU       | 012 Yacumatto  | A     | nn         | К            | 2018-2019  | Lower School | Re-Enrolled     | Approved         | Student         | Yes               | reenrollment          | 01/26/2018        | Walved       | Yes           |
|                        | YACU       | 013 Yacumatto  | С     | harles     | К            | 2018-2019  | Lower School | Re-Enrolled     | Approved         | Student         | Yes               | reenrollment          | 01/26/2018        | Waived       | Yes           |
|                        | FICH0      | 021 Ficherman  | D     | Daniel     | К            | 2018-2019  | Lower School | Withdrawn       | No Data Posted   | Withdrawn       | Yes               |                       |                   |              |               |
|                        | -          |                |       |            |              |            |              |                 |                  |                 |                   |                       |                   |              |               |
|                        | 144 44     | 1 2 3 4        | 5 6   | 7 8 9      | 10 _ 🍽       | <b>H</b> 1 | 5 Titems per | page            |                  |                 |                   |                       |                   |              | 1 - 15 of 421 |
|                        |            |                |       |            |              |            |              |                 |                  |                 |                   |                       |                   |              |               |

TOP PANE: Quick Filters allow for quick sort of records.

- Enter the word Brown in Quick Search field to list students in Search Grid whose name contains 'Brown'.
- Use Year, Division, Grade, Enrollment Status, Contract Status and Student Group alone or in combination, to search for a subset of students

| Quick Search: | Year:                | Division:          |   | Grade:           |   |                |   |        |
|---------------|----------------------|--------------------|---|------------------|---|----------------|---|--------|
|               | Current: 2018-2019 🗸 | All                | ~ | All              | ~ |                |   | Search |
|               |                      | Enrollment Status: |   | Contract Status: |   | Student Group: |   | Clear  |
|               |                      | All                | ~ | All              | ~ | All            | ~ |        |

#### LEFT PANE: Filters allow for more refined searches or queries

- Example: search for boarding students:
  - Expand Matriculation menu by clicking + icon
  - $\circ$  Select Board/Day from the list
- Refine the filter
- Select an operator: Is Equal To
  - Select a value: Board

|                       | << Hid |
|-----------------------|--------|
| Load Saved Filter     | ~      |
| Save Filter 🗸 Rese    | st 🌣 🗸 |
| Filter by             |        |
| 🗄 All Students        |        |
| Re-Enrollment Informa | tion   |
| Parents               |        |
| Matriculation         |        |
| Checklist Item        |        |

o Select Apply button

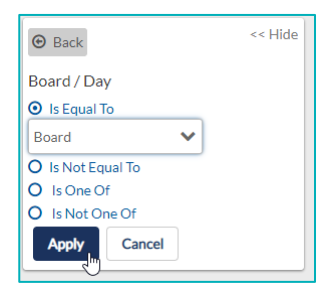

- Save frequently used filters
  - Select 'Save Filter'
  - Enter a name for the filter
  - Select Save icon

|                                       | << Hide    |
|---------------------------------------|------------|
| Load Saved Filter                     | ~          |
| Save Filter 🗸 Reset                   | ••         |
| Board                                 |            |
| 🗄 All Students                        |            |
| Re-Enrollment Information             |            |
| ⊕ Parents                             |            |
| Matriculation<br>Board / Day is Board | <i>∢</i> × |
| 🗄 Checklist Item                      |            |

- Load Saved Filter
  - Select down arrow to search for saved filters
  - Select 'Board'

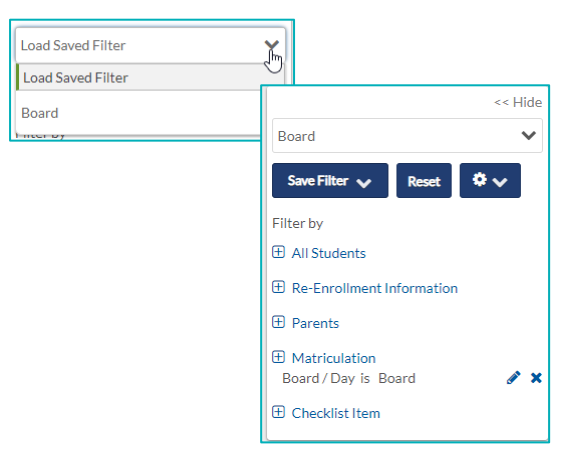

Use the Reset button to remove loaded filters

Expand the gear button to set, clear and manage filters

Re-enrollment Task Buttons (common tasks used throughout the season)

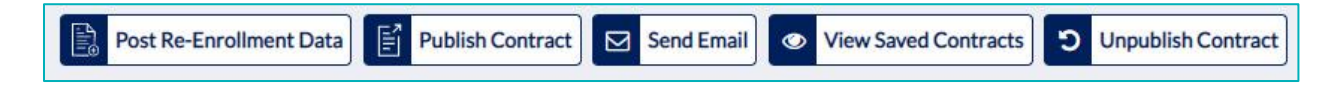

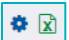

#### **Tool icons: Settings and Export**

- Settings
  - $\circ~$  Select 'Columns' to add columns to the search grid (shown below)
  - $\circ\;$  Select 'Settings' and select Restore Default Settings button to reset default columns for the search screen.

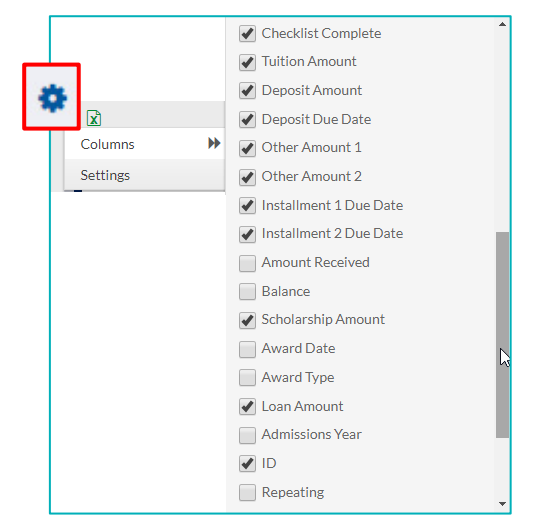

- Export data for all students included in latest search (i.e. 44 Boarding students on search window)
  - Select 'Export Visible' to download only columns that the user has selected
  - o Select 'Export All Data' to download all columns available in Re-enrollment

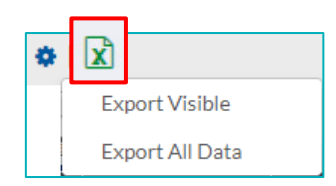

Selecting checkboxes next to a student name does not affect exported data. If you select two students on the list and export there will be 44 names in Excel file.

#### Search Window Views: Search Grid and Pivot Table

Toggle between Search Grid and Pivot Table to explore your data

|   | SEARCH GRID |         |            |            |         |           |              |            |  |  |  |  |  |  |
|---|-------------|---------|------------|------------|---------|-----------|--------------|------------|--|--|--|--|--|--|
| I |             | ID      | Last Name  | First Name | Grade 🔺 | Year      | Division     | Enrollment |  |  |  |  |  |  |
| ( |             | BEGA012 | Begamanian | Carol      | РК      | 2018-2019 | Lower School | Re-Enrolle |  |  |  |  |  |  |
| ( |             | LERO012 | Lerondar   | Lisa       | PK      | 2018-2019 | Lower School | Re-Enrolle |  |  |  |  |  |  |
| ( |             | STON012 | Stonnagan  | Samantha   | PK      | 2018-2019 | Lower School | Pending    |  |  |  |  |  |  |

Search Grid is standard list view

- Pivot Table allows for multiple ways to view the data.
  - Select a View on the left (Heatmap, Table and Charts)
  - Select a Function on the right(defaults to Count)
    - Drag and drop fields from left to right

| Load Saved Pivot Table             | ~  | Save Pivot Table | ✓ Rese | t         |       |        |          |        |        |
|------------------------------------|----|------------------|--------|-----------|-------|--------|----------|--------|--------|
| SEARCH GRID                        |    |                  |        |           |       |        |          |        |        |
| Table 🔻                            |    | Count            | ▼ \$ ↔ | Gender    | ٣     |        |          |        |        |
| Re-Enrollment Deposit Paid         | •  | Board Day *      |        |           |       | Gender | Female   | Male   | Totals |
| Re Enronnene Deposier and          |    |                  |        | Board Day | Grade |        | T CHIMIC | 1-narc | Totals |
| Re-Enrollment Signature Complete * |    | Grade *          |        |           | 9     |        | 1        | 5      | 6      |
|                                    |    |                  |        | Deced     | 10    |        | 4        | 4      | 8      |
| Enrollment Status *                |    |                  |        | Board     | 11    |        | 8        | 7      | 15     |
| Division *                         |    |                  |        |           | 12    |        | 4        | 11     | 15     |
| Briblen                            |    |                  |        |           |       | Totals | 17       | 27     | 44     |
| Age *                              | i. |                  |        |           |       |        |          |        |        |
| Grade Type *                       |    |                  |        |           |       |        |          |        |        |
| City *                             |    |                  |        |           |       |        |          |        |        |

#### **BOTTOM Navigation**

- Use page numbers and controls to scroll through pages
  - Set Items per page to 15, 25, 50 or 100
    - Image: Market with the state of the state of the sta

#### TIP: Set Items per page to 15 for fastest load time

#### Post Re-Enrollment Data

From the Search Grid

- Select the checkbox next to each student for whom you want to prepare contracts
- Select the 'Post Re-Enrollment Data' button
- Windows will take you through each step

| Dulck Sourch                     | Year:<br>2017-<br>Decisio                                                                                                    | 2018 🗸                                                                                                    | Post R                                                                                                    | Re-Enro                                                                                                    | Division:                                                                                                    | Data                                                                                                    |                                                                                                    | G                                                                                                    |                                                                                                    |                                                                                                    |                                                                                                    |                                                                                                    |
|----------------------------------|----------------------------------------------------------------------------------------------------|----------------------------------------------------------------------------------------------------|----------------------------------------------------------------------------------------------------|----------------------------------------------------------------------------------------------------|----------------------------------------------------------------------------------------------------|----------------------------------------------------------------------------------------------------|----------------------------------------------------------------------------------------------------|----------------------------------------------------------------------------------------------------|----------------------------------------------------------------------------------------------------|----------------------------------------------------------------------------------------------------|----------------------------------------------------------------------------------------------------|----------------------------------------------------------------------------------------------------|
| Subt Souch                       | Year:<br>2017-<br>Decisio                                                                                                    | -2018 ¥                                                                                                    |                                                                                                    |                                                                                                    | Division:                                                                                                    |                                                                                                    |                                                                                                    | G                                                                                                    |                                                                                                    |                                                                                                    |                                                                                                    |                                                                                                    |
| Zufak Search                     | Year:<br>2017-<br>Decisio                                                                                                    | -2018 🗸                                                                                                    |                                                                                                    |                                                                                                    | Division:                                                                                                    |                                                                                                    |                                                                                                    | G                                                                                                    | and a                                                                                                    |                                                                                                    |                                                                                                    |                                                                                                    |
| Quick Search                     | Year:<br>2017-<br>Decisio                                                                                                    | -2018 🗸                                                                                                    |                                                                                                    |                                                                                                    | Division:                                                                                                    |                                                                                                    |                                                                                                    | G                                                                                                    | mla                                                                                                    |                                                                                                    |                                                                                                    |                                                                                                    |
| 2ulck Search                     | Year:<br>2017-<br>Decisio                                                                                                    | -2018 🗸                                                                                                    |                                                                                                    |                                                                                                    | Division:                                                                                                    |                                                                                                    |                                                                                                    | G                                                                                                    | under.                                                                                                    |                                                                                                    |                                                                                                    |                                                                                                    |
| 2ulck Search                     | 2017-<br>Decisio                                                                                                    | -2018 🗸                                                                                                    |                                                                                                    |                                                                                                    |                                                                                                    |                                                                                                    |                                                                                                    |                                                                                                    | raue.                                                                                                    |                                                                                                    |                                                                                                    |                                                                                                    |
| Suick Search                     | Decisio                                                                                                    |                                                                                                    |                                                                                                    |                                                                                                    | All                                                                                                    | ~                                                                                                    |                                                                                                    | 1                                                                                                    | NI                                                                                                    | ~                                                                                                    | Se                                                                                                    |                                                                                                    |
|                                  |                                                                                                    | on:                                                                                                    |                                                                                                    |                                                                                                    | Contract Sta                                                                                                    | us:                                                                                                    |                                                                                                    |                                                                                                    |                                                                                                    |                                                                                                    |                                                                                                    |                                                                                                    |
|                                  | Ali                                                                                                    | ~                                                                                                    |                                                                                                    |                                                                                                    | All                                                                                                    | ~                                                                                                    |                                                                                                    |                                                                                                    |                                                                                                    |                                                                                                    |                                                                                                    |                                                                                                    |
|                                  |                                                                                                    |                                                                                                    |                                                                                                    |                                                                                                    |                                                                                                    | 1                                                                                                    | 1.00                                                                                                    |                                                                                                    |                                                                                                    | 10.44                                                                                                    | 1                                                                                                    |                                                                                                    |
| 6                                |                                                                                                    |                                                                                                    |                                                                                                    |                                                                                                    |                                                                                                    | Se 54                                                                                                    | nd Email 🔯 Post                                                                                                    | Enrollment Data                                                                                                    | View Saved Cont                                                                                                    | racts 📝 Publish                                                                                                    | Contract O Unpublish                                                                                                    |                                                                                                    |
| elect 6 prospects                |                                                                                                    |                                                                                                    |                                                                                                    |                                                                                                    |                                                                                                    |                                                                                                    |                                                                                                    |                                                                                                    |                                                                                                    |                                                                                                    |                                                                                                    |                                                                                                    |
| Last Name First Name             | Grade                                                                                                    | Year D                                                                                                    | ivision                                                                                                    | Decision                                                                                                    | Contract Status                                                                                                    | Published Date                                                                                                    | Deposit Paid                                                                                                    | Signature Comp                                                                                                    | le Checklist Comple                                                                                                    | Tuition Amount D                                                                                                    | eposit Amount Applyin                                                                                                    |                                                                                                    |
| Boffone Terry F                  | PR2 201                                                                                                    | 17-2018 Prim                                                                                                    | ary School A                                                                                                    | Accepted                                                                                                    | Awaiting Approva                                                                                                    | 01/24/2017                                                                                                    | Yes                                                                                                    | Yes                                                                                                    | Yes                                                                                                    | \$12,500.00                                                                                                    | \$2,000.00 No                                                                                                    |                                                                                                    |
| Bumstead Christopher 7           | 7 20:                                                                                                    | 17-2018 Midd                                                                                                    | le School /                                                                                                    | Accepted                                                                                                    | In Progress                                                                                                    | 01/26/2017                                                                                                    | No                                                                                                    | No                                                                                                    | Yes                                                                                                    | \$12,500.00                                                                                                    | \$2,000.00 No                                                                                                    |                                                                                                    |
| Caldwell Joshua d                | 5 20                                                                                                    | 17-2018 Midd                                                                                                    | le School E                                                                                                    | Enrolled                                                                                                    | Approved                                                                                                    | 02/16/2017                                                                                                    | Yes                                                                                                    | Yes                                                                                                    | Yes                                                                                                    | \$30,000.00                                                                                                    | \$2,000.00 No                                                                                                    |                                                                                                    |
| Kobza Kendall F                  | PR1 20:                                                                                                    | 17-2018 Primi                                                                                                    | ry School /                                                                                                    | Accepted                                                                                                    | In Progress                                                                                                    | 02/16/2017                                                                                                    | No                                                                                                    | No                                                                                                    | Yes                                                                                                    | \$30,000.00                                                                                                    | \$2,000.00 No                                                                                                    |                                                                                                    |
| Lawrence Joshua 7                | 7 20:                                                                                                    | 17-2018 Midd                                                                                                    | e School /                                                                                                    | Accepted                                                                                                    | In Progress                                                                                                    | 01/25/2017                                                                                                    | No                                                                                                    | No                                                                                                    | Yes                                                                                                    | \$11,000.00                                                                                                    | \$2,000.00 No                                                                                                    |                                                                                                    |
| Manning Caitlin 8                | 3 20:                                                                                                    | 17-2018 Midd                                                                                                    | e School A                                                                                                    | Accepted                                                                                                    | No Data Posted                                                                                                    |                                                                                                    |                                                                                                    |                                                                                                    |                                                                                                    | \$0.00                                                                                                    | \$0.00 No                                                                                                    |                                                                                                    |
| Bo<br>Bu<br>Ca<br>Ko<br>La<br>Mi | 16 prospects<br>ast Name Pint Name<br>frone Terry I<br>matead Christopher :<br>Meel Johns I<br>bzs Kendall I<br>vernce Johna I<br>vernce Calific I<br>I IP M 15 V II | 1.6 prospects<br>ast Name First Name Grade<br>frone Terry PR2 20<br>matead Christopher 7 20<br>Christopher 7 20<br>beze Kendall PR1 20<br>versce Joshua 7 20<br>Califin 0 20<br>1 1 M M 15 T Rem per page | 16 prospects         First Name         Grade         Year         DI           ast Name         First Name         Grade         Year         DI           ffone         Terry         PIR2         2017-2018         Pinn           metasd         Christopher         7         2017-2018         Midd           beel         Joshua         6         2017-2018         Midd           beal         Kendall         PE1         2017-2018         Midd           wrence         Joshua         7         2017-2018         Midd           wrenge         Catitin         8         2017-2018         Midd           1         IM         15         Terms per page         Midd | If & prospects         First Name         Grade         Year         Division           ast Name         First Name         Grade         2017-2018         Mixade School           from         Terry         FIR2         2017-2018         Mixade School           metaid         Christopher         7         2017-2018         Mixade School           bias         Kendult         FIR1         2017-2018         Mixade School           bias         Kendult         FIR1         2017-2018         Mixade School           wring         Catifin         8         2017-2018         Mixade School           wring         Catifin         8         2017-2018         Mixade School           4         1         W M         15<* | Té proportis         First Name         Grade         Year         Division         Decision           ast Name         First         PFI2         2017-2018         Primary School         Accepted           metada         Christopher         7         2017-2018         Middle School         Accepted           Midel         Johna         6         2017-2018         Middle School         Accepted           Midel         Johna         7         2017-2018         Middle School         Accepted           wrence         Johna         7         2017-2018         Middle School         Accepted           wrence         Johna         7         2017-2018         Middle School         Accepted           wrence         Johna         7         2017-2018         Middle School         Accepted           wrence         Johna         7         2017-2018         Middle School         Accepted           4         1         Middle         35         Term parage         Middle School         Accepted | 16 prospects         First Name         Grade         Year         Division         Decision         Contract Status           Anno 100         Terry         PR2         2017-2018         Privacy School         Accepted         Amilting Approv.           metad         Christopher         7         2017-2018         Middle School         Accepted         Ini Progress           Meel         Johna         6         2017-2018         Middle School         Accepted         In Progress           wrence         Johna         7         2017-2018         Privary School         Accepted         In Progress           wrence         Johna         7         2017-2018         Middle School         Accepted         In Progress           wrence         Johna         7         2017-2018         Middle School         Accepted         In Progress           wrence         Johna         7         2017-2018         Middle School         Accepted         In Progress           wrence         Johna         7         2017-2018         Middle School         Accepted         No Dute Posted           4         W JW         15         Terms per case         Middle School         Accepted         No Dute Posted | 36 prospects     35 prospects     35 prospect     35 prospects     35 prospect     35 prospects     35 prospect     35 prospect | If & prospects         First Name         Grade         Year         Division         Decision         Contract Status         Published Date         Deposit Paid           st Name         First Name         Grade         Year         Division         Decision         Contract Status         Published Date         Deposit Paid           from         Terry         FR2         2017-2018         Prismary School         Accepted         Ammiting Approved         Division         First Name         First Name         First Name         First Name         First Name         First Name         First Name         First Name         Paid Name         First Name         Paid Name         First Name         Paid Name         First Name         Paid Name         First Name         Paid Name         First Name         Paid Name         First Name         Paid Name         First Name         First Name | Send Email         Open Envolvement Data           16 prospects         Send Email         Image: Part Envolvement Data           st Name         First Name         Grade         Vair         Division         Contract Status         Published Data         Decosit Paid         Signature Composition           fflore         Terry         FR2         2017-2018         Model School         Accepted         Amilting Approved D1/26/2017         Vies         Vies           Medial         Only Association         6         2017-2018         Model School         Accepted         Im Progress         01/26/2017         No         No           Medial         Only Association         7         2017-2018         Model School         Accepted         Im Progress         01/26/2017         No         No           Medial         Only Association         7         2017-2018         Model School         Accepted         Im Progress         01/25/2017         No         No           watering         Johnua         7         2017-2018         Model School         Accepted         Im Progress         01/25/2017         No         No           watering         Califin         8         2017-2018         Model School         Accepted         No Data Posted <td>Image: Send Email         Image: Send Email         <th co<="" td=""><td>Image: Send Ernal         Image: Send Ernal         Decision         Contract Status         Published Date         Decision Contract Status         Published External         Decision         Contract Status         Published External         Decision         Contract Status         Published External         Decision         Contract Status         Published External         Published External         Decision         Contract Status         Published External         Published External         Published External         Published External         Published External         Published External         Published External</td></th></td> | Image: Send Email         Image: Send Email         Image: Send Email <th co<="" td=""><td>Image: Send Ernal         Image: Send Ernal         Decision         Contract Status         Published Date         Decision Contract Status         Published External         Decision         Contract Status         Published External         Decision         Contract Status         Published External         Decision         Contract Status         Published External         Published External         Decision         Contract Status         Published External         Published External         Published External         Published External         Published External         Published External         Published External</td></th> | <td>Image: Send Ernal         Image: Send Ernal         Decision         Contract Status         Published Date         Decision Contract Status         Published External         Decision         Contract Status         Published External         Decision         Contract Status         Published External         Decision         Contract Status         Published External         Published External         Decision         Contract Status         Published External         Published External         Published External         Published External         Published External         Published External         Published External</td> | Image: Send Ernal         Image: Send Ernal         Decision         Contract Status         Published Date         Decision Contract Status         Published External         Decision         Contract Status         Published External         Decision         Contract Status         Published External         Decision         Contract Status         Published External         Published External         Decision         Contract Status         Published External         Published External         Published External         Published External         Published External         Published External         Published External |

- Enter data necessary to populate contract
- Two 'Other Amt' fields available. (i.e. New student Fee, Teacher Fund)
- Two Date fields available for contract (i.e. First installment, Teacher Fund)
- Select Next

| -Enrollment Da     | ata Posting |              |         |        |               |          |
|--------------------|-------------|--------------|---------|--------|---------------|----------|
|                    | Re-Enrollme | nt Data      |         |        | Actions       |          |
| Tuition Amt:       | \$          | 24,000.00    | Dollars | Update | Do Not Update |          |
| Deposit Amt:       |             | \$2,000.00   | Dollars | Undete | De Net Hedete |          |
| or                 | % of (      | Tuition - Av | wards)  | Update | Do Not Update |          |
| Other Amt 1:       |             | \$500.00     | Dollars | Update | Do Not Update |          |
| Other Amt 2:       |             | 0.00         | Dollars | Update | Do Not Update |          |
| Deposit Due:       | 02/15/2019  | Ê            |         | Update | Do Not Update |          |
| Installment 1 Due: | 05/01/2019  | <b>m</b>     |         | Update | Do Not Update |          |
| Installment 2 Due: | 07/01/2019  | Ê            |         | Update | Do Not Update |          |
|                    |             |              |         | N      |               | Next Car |

#### A blank field will default to "Do Not Update".

If you want to clear any data in an existing field you can leave the data field empty and select Update.

| Re-Er | nrollment Data Posting    |                               |                       |        |                 |   |           |               | 8     |
|-------|---------------------------|-------------------------------|-----------------------|--------|-----------------|---|-----------|---------------|-------|
| Total | l students selected: 2    |                               |                       |        |                 |   |           |               |       |
| Warr  | nings: None               |                               |                       |        |                 |   |           |               |       |
| Clic  | k Confirm to post enrolli | ment data                     | for the selected stud | lents. |                 |   |           |               |       |
| ✓ Se  | elect all 2 students      |                               |                       |        |                 |   |           |               |       |
| ~     | Last Name                 | ~                             | First Name            | ~      | Contract Status | ~ |           | Year          | ~     |
| -     | Lane                      | J                             | bhn                   |        | No Data Posted  |   | 2019-2020 |               |       |
|       | Luppert                   | Ja                            | ine                   |        | No Data Posted  |   | 2019-2020 |               |       |
| 144   | <b>€ 1 → →</b> 10         | <ul> <li>items per</li> </ul> | r page                |        |                 |   |           | 1-2 of 2 iter | ms    |
|       |                           |                               |                       |        |                 |   | Previous  | Confirm Ca    | incel |

- Confirmation box
  - o Select Confirm
  - A Success message will appear

| Success                            | × |
|------------------------------------|---|
| Successfully posted for 2 students |   |

Note the Tuition Amount and other posting details in the table.

| SEARCH C      | RID II PIVOT  | T TABLE          |                |              |                        |                        |                |
|---------------|---------------|------------------|----------------|--------------|------------------------|------------------------|----------------|
| luition Amoun | Deposit Amoun | Deposit Due Date | Other Amount 1 | Other Amount | Installment 1 Due Date | Installment 2 Due Date | Scholarship An |
| \$24,000.00   | \$2,000.00    | 02/15/2019       | \$500.00       | \$0.00       | 05/01/2019             | 07/01/2019             |                |
| \$24,000.00   | \$2,000.00    | 02/15/2019       | \$500.00       | \$0.00       | 05/01/2019             | 07/01/2019             |                |

#### **Publish Contracts**

- Choose student(s) who need contracts and select Publish Contract
- Step through Wizard

Step 1: Select Students

|                                                                                        |                            | ante Gono         | 2                              | -3                                       |                                               |
|----------------------------------------------------------------------------------------|----------------------------|-------------------|--------------------------------|------------------------------------------|-----------------------------------------------|
|                                                                                        | 5.00                       | General General   | ate contract                   | review & Publish                         |                                               |
| tal students selected: 2                                                               |                            |                   |                                |                                          |                                               |
| Marninge: Nono                                                                         |                            |                   |                                |                                          |                                               |
| varmigs. None                                                                          |                            |                   |                                |                                          |                                               |
| warnings. None                                                                         |                            |                   |                                |                                          |                                               |
| Select all 2 students                                                                  |                            |                   |                                |                                          |                                               |
| Select all 2 students                                                                  |                            |                   |                                |                                          |                                               |
| Select all 2 students                                                                  | First Name                 | Grade             | Year                           | Division                                 | Contract Status                               |
| Select all 2 students  Last Name Lane                                                  | First Name<br>John         | Grade<br>12       | Year<br>2019-2020              | Division<br>Upper School                 | Contract Status<br>Data Posted                |
| Select all 2 students           X           Last Name           Lane           Luppert | First Name<br>John<br>Jane | Grade<br>12<br>12 | Year<br>2019-2020<br>2019-2020 | Division<br>Upper School<br>Upper School | Contract Status<br>Data Posted<br>Data Posted |

#### Step 2: Generate Contract

- Choose Contract
- Select Signature requirement
- $\circ$  Next

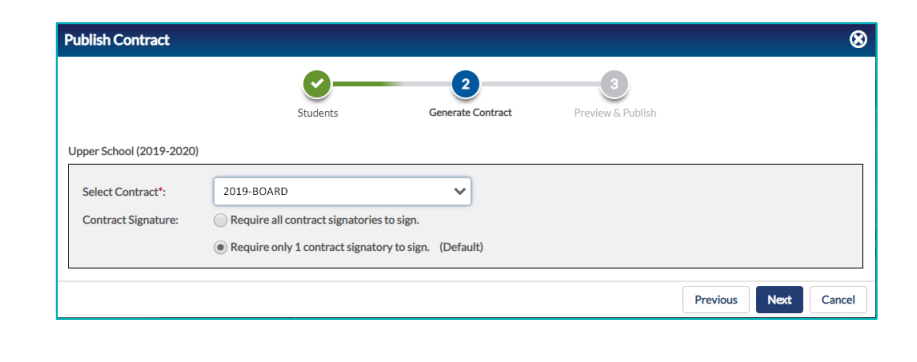

Gene

2019-2020

2019-2020

Previous

3

Previ

& Publish

Open "Send email" wizard after publish process is complete

Upper School

Publish Now

8

Q

Q

Save & Publish Later

1-2 of 2 items

Cancel

#### Step 3: Preview & Publish

- Check the box to Open "Send email" wizard after publish process is complete
- Update Publish Date
- Deselect a student if necessary
- Set Columns (Gear)
- Export to Excel (Excel)
- Preview contract
  - If you use conditional statements in your contracts you need to publish before you can preview

10 • items ner nage

V

Ê

12

• Conditional Example: show Family Fee only shows if Other Amount 2 is >0

Publish Contract

Total students selected: 2

Select all 2 students

₩ ₩ 1 >> >>

Last Nan

🖌 Luppert

🌣 🕅

Contract Publish Date: 1/25/2019

 $\circ~$  Select Publish Now

*TIP: Contracts that use conditional statements must be published to render accurately. During the testing period you change the visible date to be a date in the past so the contract is not visible to any parent.* 

Jane

If you choose Save & Publish Later use the View Saved Contracts button when you are ready to

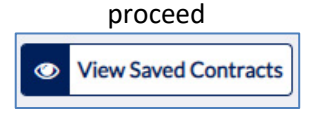

#### **Send Email**

Step through Email Wizard

#### Step 1: Pick Template

- Check Signatories
- $\circ$  Select Next

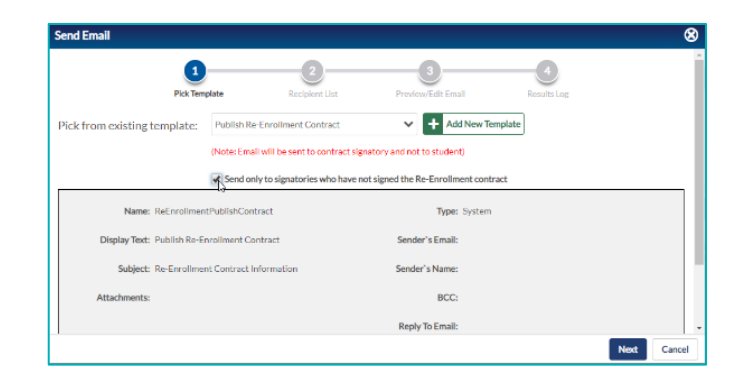

#### Step 2: Recipient List

 $\circ \, \text{Select Next}$ 

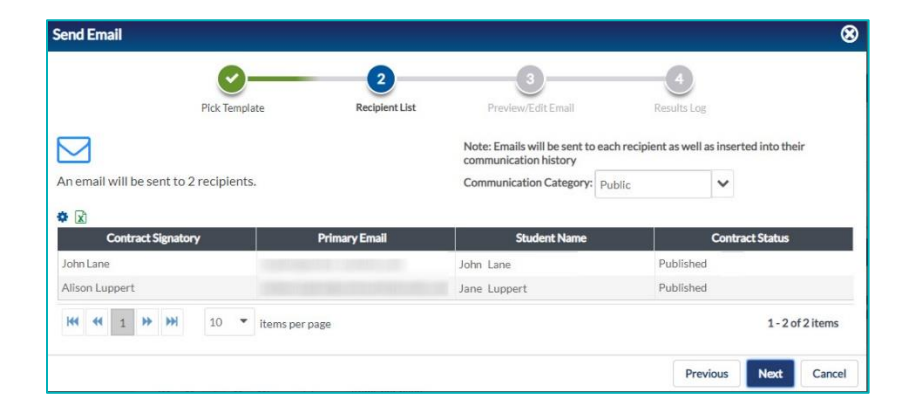

#### Step 3: Preview/Edit Email

• Use Edit icon to personalize

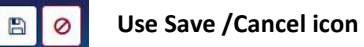

- Use arrow in blue header to advance through recipients
- o Select Send

#### Step 4: Results Log

- o Review Recipients
- o Select Close

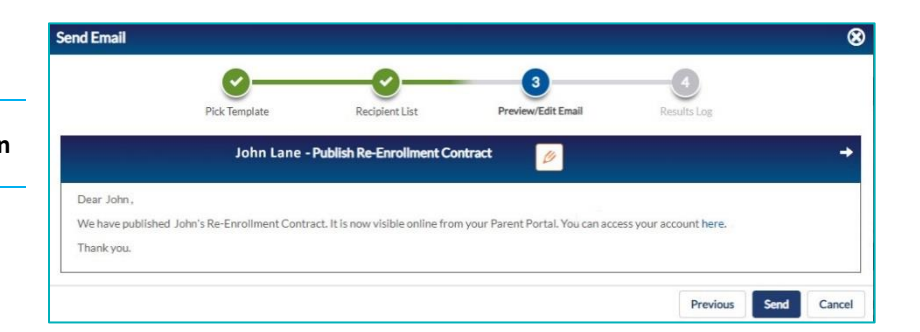

|                             | Pick Template    | Recipient List            | Preview/EditEmail      | Results Log              |         |
|-----------------------------|------------------|---------------------------|------------------------|--------------------------|---------|
| umber of Successful emails: | 2                |                           |                        |                          |         |
| mber of Failed emails: 0    |                  |                           |                        |                          |         |
| X                           |                  |                           |                        |                          |         |
| Contract Signatory          | Primary Emai     | il Student                | Name Contract S        | itatus Email Status      |         |
|                             |                  |                           |                        |                          |         |
| ohn Lane                    | 1000-000-000-000 | John Lane                 | Published              | Successful               |         |
| ohn Lane<br>Jison Luppert   |                  | John Lane<br>Jane Luppert | Published<br>Published | Successful<br>Successful |         |
| ohn Lane<br>Jison Luppert   | 10 Theme are not | John Lane<br>Jane Luppert | Published<br>Published | Successful<br>Successful | 2 itoms |

#### **Review Student Re-Enrollment Details**

- From the Search Grid select a student name
- Turn edit mode to on as needed
- 4 menu items on left navigation: General, Contract, Transaction, Approval

#### **General view**

- o Re-enrollment Info
- o Student Info
- o Financial Aid

| EDITING                                            | arch/Re-Enrollment            |                                                        |                                | < 13 of 19 > Skip to: John Lane | ~      |
|----------------------------------------------------|-------------------------------|--------------------------------------------------------|--------------------------------|---------------------------------|--------|
| Q. View Full Record<br>10/28/2001 (Age 17)<br>Male | 12 2019-2020<br>ID Grade Year | Upper School Invite Back<br>Division Enrollment Status | Data Posted<br>Contract Status |                                 |        |
| << Hide                                            | Re-Enrollment Info            |                                                        | Student Info                   |                                 |        |
| Contract                                           | Tuition Amt:                  | Deposit Due:                                           | Student Group:                 | Enrollment Status:              |        |
| Transactions                                       | \$25,000.00                   | 02/15/2019                                             | Student                        | Pending 🗸                       | - 1    |
| Approval                                           | Deposit Amt:                  | Installment 1 Due:                                     | Division:                      | Board/Day:                      | - 1    |
|                                                    | \$2,500.00                    | MM/dd/yyyy                                             | Upper School 🗸                 | Day 🗸                           |        |
|                                                    | % of (Tuition - Awards)       | Installment 2 Due:                                     | Grade:                         | Repeating:                      |        |
|                                                    | Other Amt 1:                  | MM/dd/yyyy 🛗                                           | 12 🗸                           |                                 |        |
|                                                    | 0.00                          | 100                                                    | Grade Type:                    | Faculty/Staff Child:            |        |
|                                                    | Other Amt 2:                  |                                                        | ~                              |                                 |        |
|                                                    | 0.00                          |                                                        | Admission Year:                | Mid Year:                       |        |
|                                                    |                               |                                                        |                                | Save                            | Cancel |

#### Contract view (two tabs): ACTIVE CONTRACT | ARCHIVED CONTRACT(S)

- ACTIVE CONTRACTS tab shows contract progress
  - Turn edit mode on to override a setting
  - Scroll down to see signatories and checklist progress

#### **Note:** Options for View and /or Unpublish a contact from Active Contract tab.

|              | Home / Sea | rch / Re-Enrollment           |                               |                 |
|--------------|------------|-------------------------------|-------------------------------|-----------------|
|              | << Hide    | ACTIVE CONTRACT ARCHIVED      | D CONTRACTS (1)               |                 |
| General      |            |                               |                               |                 |
| Contract     |            | Contract Information          |                               |                 |
| Transactions |            | Contract Name:                | Deposit Paid:                 | Q View Contract |
| Approval     |            | 19BRD-FA_SCHOL                | ⊘ No                          | C Unpublish     |
|              |            | Published Date:               | Override and mark as Paid     |                 |
|              |            | 11/26/2018 09:29 PM           | Signature Complete:           |                 |
|              |            | Received Date:                | No                            |                 |
|              |            | <b>m</b>                      | Override and mark as Complete |                 |
|              |            | Contract Portal Visibility:   | Checklist Complete:           |                 |
|              |            | • contract of the visibility. | ⊘ No                          |                 |
|              |            |                               | Override and mark as Complete |                 |

| Visible To:<br>8/1/2019 | <b>**</b>   |          |                    |                         |                 |        |                  |                   |      |
|-------------------------|-------------|----------|--------------------|-------------------------|-----------------|--------|------------------|-------------------|------|
| ontract Signa           | atories     |          |                    |                         |                 |        |                  |                   |      |
| Send Ema                | il          |          |                    | Contract Signature: Any | One             |        | Total Deposit:   | \$2,000.00        |      |
|                         |             |          | Total Sig          | gnature(s) Required: 1  |                 |        | Amount Received: | \$0.00<br>Pending |      |
|                         |             |          | Si                 | ignature(s) Pending: 1  |                 |        | Balance:         | \$2,000.00        |      |
| Actions                 | Name        | Relation | Relationship Group | Contract Signature      | Amount Received | Signed | Signature Date   | User ID           | Note |
| Ø                       | John Lane   | Father   | Parent/Guardian    | Optional                | \$0.00          | No     |                  |                   |      |
| 0                       | Alison Lane | Mother   | Parent/Guardian    | Optional                | \$0.00          | No     |                  |                   |      |

**Note:** The user can email Signatories directly from Active Contract tab.

**Note:** The user can mark an item Complete from Active Contract tab.

| E-ENI              | ROLLMENT CHECKLIST                        | PROC | RESSION                        |           |   |       | ✓ Mark Required | Com |
|--------------------|-------------------------------------------|------|--------------------------------|-----------|---|-------|-----------------|-----|
|                    |                                           |      |                                |           |   |       |                 |     |
|                    |                                           |      |                                |           |   |       |                 |     |
| <u>2</u><br>ctions | Checklist Item                            | R    | Status                         | Completed | Ľ | Media | Notes           |     |
|                    | Checklist Item<br>Student Parent Handbook | R    | <b>Status</b><br>Not Submitted | Completed | ü | Media | Notes           |     |

ARCHIVED CONTRACTS tab will show history of unpublished contracts

 You cannot delete a contract

| ACTIVE    | CONTRACT                                           | ARCHIVED CONTRACTS (3)                                               |                        |                                                             |
|-----------|----------------------------------------------------|----------------------------------------------------------------------|------------------------|-------------------------------------------------------------|
| Contract: | 2017-18 FIXED                                      | COND Non-Faculty Pre-Rollover (04/07/20 🗸                            | 1                      |                                                             |
| Contract  | 2017-18 FIXED<br>04/07/2017 09:34                  | COND Non-Faculty Pre-Rollover<br>AM                                  |                        |                                                             |
| 2017      | 2017-18 FIXED<br>04/03/2017 03:46<br>2017-18 FIXED | COND Non-Faculty Pre-Rollover<br>PM<br>COND Non-Faculty Pre-Rollover | Paid: Yes<br>lete: Yes | Q View Contract<br>Note: This is an unpublished<br>Contract |
| Rollo     | 04/03/2017 03:14<br>Published [                    | PM                                                                   | lete: 🕑 Yes            | Archived Date:                                              |

#### **Transactions view**

Details about online payments\will be listed here. The user can also manually add a payment here, ex: if a check was mailed to the school or payment by credit card over the phone.

| << Hide      |                    |                |                 |                |                |                |                |       |
|--------------|--------------------|----------------|-----------------|----------------|----------------|----------------|----------------|-------|
| General      | Radius/Portal User | Paver Name     | Amount Received | Payment Date 👻 | Payment Method | Transaction ID | Payment Source | Notes |
| Contract     |                    | Paver Count: 0 | \$0.00          |                |                |                |                |       |
| Transactions |                    | Tuyer count.o  | \$0.00          |                |                |                |                |       |
| Approval     |                    |                |                 |                |                |                |                |       |
|              |                    |                |                 |                |                |                |                |       |

#### **Approval view**

- Enrollment Status must be changed on approval. Note the red text!
- Responses to any custom fields used in the contract will be listed here

| << Hide  | Canaral Information          |                    |                             |            |                |                                                                                                    |
|----------|------------------------------|--------------------|-----------------------------|------------|----------------|----------------------------------------------------------------------------------------------------|
| General  | Contractillana               |                    | Descript Pold               |            | 0              |                                                                                                    |
| Contract | reenroliment                 |                    | Deposit Paid:               |            | ų              | View Contract                                                                                               |
| Approval | Received Date:<br>01/28/2018 |                    | Signature Complete:         |            | Appr           | oved By:                                                                                                    |
|          |                              |                    | Yes     Chacklist Complete: |            | Appr<br>02/0   | oved Date:<br>1/2018                                                                                        |
|          |                              |                    | Yes                         |            |                |                                                                                                    |
|          | Student Group:               | Division:          | Grade:                      | Repeating: | International: | Enrollment Status*:                                                                                         |
|          | Student                      | Lower School       | 1                           | No         | No             | Re-Enrolled 😪                                                                                               |
|          |                              |                    |                             |            |                | You must update the Envolment Status to a<br>valid Enrolled status before you can approve<br>this contract. |
|          | Year:                        | Board/Day:         | Faculty/Staff Child:        |            | Grade Type:    |                                                                                                    |
|          | 2018-2019                    |                    | No                          |            |                |                                                                                                    |
|          | Custom Fields                |                    |                             | Add        | itional Fields |                                                                                                    |
|          | Label 🔺                      |                    | Value                       |            | Label          | Value                                                                                                    |
|          |                              | No data available. |                             |            | No             | o data available.                                                                                           |
|          |                              |                    |                             |            |                |                                                                                                    |

#### Unpublish a Student Contract

- Open a student record and Select 'Unpublish' Contract button
  - o Review the message
  - o Option to open Send Email if you need to update parent

| Unpublish Contracts                                               | 8                |
|-------------------------------------------------------------------|------------------|
| Note: Contracts will be unpublished for (1/1) selected prospects. |                  |
| Unpublished contracts cannot be republished.                      |                  |
| You can access unpublished contracts in Archived contracts tab.   |                  |
| ✔ Open "Send email" wizard after unpublish process is complete    |                  |
|                                                                   | Unpublish Cancel |

- Select Unpublish and will receive success message
- If you select Open "Send email" follow the wizard
  - $\circ$  pick the template, review the recipients, preview email, send, log

| Pick from existing template: Unpublish Enrol<br>(Note: Email will                                                                                                    | Contract     Preview Email     Results Log  ment Contract     Add New Template resent to contract signatory and not to prospect)  metaries who have not signed the generalized contract.                                                                                                    |                      |
|----------------------------------------------------------------------------------------------------|----------------------------------------------------------------------------------------------------|----------------------|
| Name: EnrollmentUnpublishContract Display Text: Unpublish Enrollment Contract Subject: Enrollment Contract Unpublish                                                                                                  | Type: System Sender's Email: ed Sender's Name:                                                                                                    |                      |
| Attachments:<br>Dear John,<br>We have unpublishe<br>Parent Portal, and v<br>You can access your<br>Thank you.<br>Attachments:<br>Pick Tr<br>Pick Tr<br>Communication Category<br>Documents:<br>Communication Category | BCC:                                                                                                    |                      |
| Contract Signatory       Julie Manning                                                                                                    | Pick Template Recipient List Preview Email<br>Julie Manning - Enrollment Contract Unpublishe<br>Dear Julie,<br>We have unpublished the Enrollment Contract for Cait that was published earlier. This means that the<br>in the Parent Portal, and you no longer have access to the Contract's details.<br>You can access your Parent Portal online here.<br>Thank you, | Results Log<br>d     |
|                                                                                                    |                                                                                                    | Previous Send Cancel |